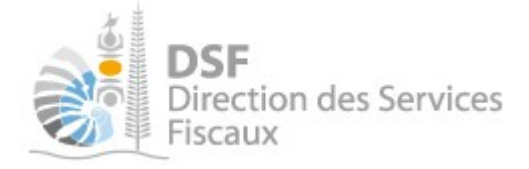

# NOTICE TELESERVICES : Déclarer la DNS

## Sommaire

| Som  | maire                                                                           | 1    |
|------|---------------------------------------------------------------------------------|------|
| Obje | et de la notice                                                                 | 3    |
| Ăqu  | ii s'adresse cette notice ?                                                     | 3    |
| Pré- | requis                                                                          | 3    |
| Le g | uide pas à pas pour saisir et transmettre une déclaration DNS                   | 4    |
| 1.   | Se connecter sur http://www.impots.nc/                                          | 4    |
| 2.   | Accéder à l'espace fiscal                                                       | 5    |
| 3.   | Accéder au service « Déclaration DNS »                                          | 8    |
| 4.   | Saisir les données                                                              | 9    |
|      | Pour une saisie manuelle                                                        | 9    |
|      | Pour une soumission de fichier                                                  | 12   |
| 4.   | Transmettre une déclaration DNS                                                 | 16   |
| Rect | ifier une déclaration après transmission                                        | 18   |
| Gest | ion des brouillons pour une saisie ultérieure                                   | 19   |
| 1.   | Afficher la liste des brouillons                                                | 20   |
| 2.   | Voir une déclaration DNS en brouillon                                           | 21   |
| 3.   | Modifier une déclaration DNS en brouillon                                       | 21   |
| 4.   | Supprimer une déclaration DNS en brouillon                                      | . 22 |
| 5.   | Transmettre une déclaration DNS en brouillon                                    | . 22 |
| 6.   | Notification par mail quand la déclaration est en brouillon                     | 22   |
| Expl | lication des différents messages d'erreurs possibles                            | . 23 |
| 1.   | Contrôles sur l'extension et la taille du fichier de données                    | . 23 |
|      | Contrôle sur l'extension du fichier                                             | 23   |
|      | Contrôle sur la taille du fichier                                               | 23   |
| 2.   | Contrôle de format sur fichier « .txt »                                         | 23   |
|      | Contrôle sur la longueur des lignes                                             | . 23 |
|      | Contrôle sur l'exercice                                                         | . 23 |
|      | Contrôle sur le numéro CAFAT du salarié                                         | . 23 |
|      | Contrôle sur la date de naissance                                               | 23   |
|      | Contrôle sur la date d'embauche                                                 | 24   |
|      | Contrôle sur la date de débauche                                                | . 24 |
|      | Contrôle sur le montant des salaires versés                                     | 24   |
|      | Contrôle sur le montant des cotisations CES versées                             | . 24 |
|      | Contrôle sur le montant des fractions de prime versées                          | . 24 |
|      | Contrôle sur le montant des primes d'éloignement versées                        | . 24 |
|      | Contrôle sur le nombre d'heures travaillées                                     | . 24 |
|      | Contrôle sur la classification de l'emploi                                      | 25   |
|      | Contrôle sur le montant des avantages en nature versés                          | 25   |
|      | Contrôle sur le montant des heures supplémentaires exonérées                    | . 25 |
|      | Contrôle sur le montant de la prime exceptionnelle de pouvoir d'achat exonérées | 25   |
|      | Contrôle sur le montant de la rémunération brute annuelle                       | 25   |
| 3.   | Contrôle de format sur fichier « .csv »                                         | 25   |

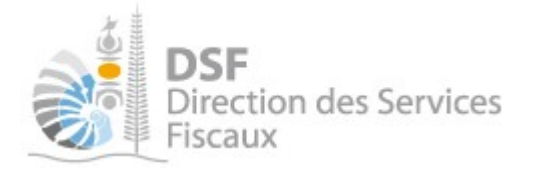

| Contrôle sur le nombre de zones par ligne                                       | . 25 |
|---------------------------------------------------------------------------------|------|
| Contrôle sur l'exercice                                                         | . 26 |
| Contrôle sur le nom du salarié                                                  | . 26 |
| Contrôle sur le nom marital du salarié                                          | . 26 |
| Contrôle sur le prénom du salarié                                               | . 26 |
| Contrôle sur le numéro CAFAT du salarié                                         | . 26 |
| Contrôle sur la date de naissance                                               | . 26 |
| Contrôle sur la date d'embauche                                                 | . 26 |
| Contrôle sur la date de débauche                                                | . 27 |
| Contrôle sur le montant des salaires versés                                     | . 27 |
| Contrôle sur le montant des cotisations CES versées                             | . 27 |
| Contrôle sur le montant des fractions de prime versées                          | . 27 |
| Contrôle sur le montant des primes d'éloignement versées                        | . 27 |
| Contrôle sur le nombre d'heures travaillées                                     | . 27 |
| Contrôle sur la classification de l'emploi                                      | . 27 |
| Contrôle sur le montant des avantages en nature versés                          | . 28 |
| Contrôle sur le montant des heures supplémentaires exonérées                    | . 28 |
| Contrôle sur le montant de la prime exceptionnelle de pouvoir d'achat exonérées | . 28 |
| Contrôle sur le montant de la rémunération brute annuelle                       | . 28 |
| 4. Contrôle de cohérence                                                        | . 28 |
| Contrôle sur l'exercice                                                         | . 28 |
| Contrôle sur le numéro CAFAT                                                    | . 28 |
| Contrôle sur l'attribution du numéro CAFAT                                      | . 29 |
| Contrôle sur le numéro CAFAT                                                    | . 29 |
| Contrôle sur la date de naissance                                               | . 29 |
| Contrôle sur la date d'embauche                                                 | . 29 |
| Contrôle sur la date de débauche                                                | . 29 |
| Contrôle sur la chronologie                                                     | . 29 |
| Contrôle sur les chevauchements de période                                      | .30  |
| Contrôle sur le montant de la rémunération brute annuelle                       | .30  |
| Générer le fichier de données                                                   | . 30 |
| Autre notices                                                                   | . 30 |
|                                                                                 |      |

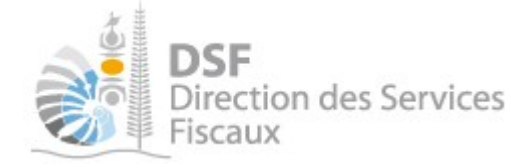

## Objet de la notice

Cette notice explique comment déclarer en ligne une Déclaration Nominative des Salaires (DNS).

Le service mis en place permet de saisir une déclaration DNS :

- soit manuellement

- soit en soumettant un fichier txt ou csv de données qui permettra de pré-renseigner automatiquement la déclaration

## A qui s'adresse cette notice ?

Cette notice s'adresse principalement aux travailleurs indépendants ou aux sociétés qui versent des salaires ou autres rémunérations et aux personnes établissant les déclarations DNS pour le compte de sociétés.

## Pré-requis

Avant de pouvoir utiliser ce service, vous devez :

#### 1- disposer d'un compte personnel

voir la notice « Créer mon compte personnel » pour plus d'informations.

#### 2- être abonné au téléservice « Vos démarches fiscales en ligne »

voir la notice « S'abonner au téléservice « Vos démarches fiscales en ligne » »

Si la déclaration concerne un tiers par exemple dans le cadre de votre société ou d'une société tierce : 3- disposer d'une délégation pour le compte d'une entreprise avec le service « Déclaration DNS » activé

voir la notice « Effectuer des démarches fiscales en ligne pour un tiers ».

Si la déclaration concerne votre compte personnel par exemple dans le cadre de votre patente : 3- vérifier que le service « Déclaration DNS » est bien activé pour votre utilisateur dans le menu « Gérer les délégations ».

Pour générer le fichier de données permettant de pré-remplir la déclaration DNS, il faut disposer d'une application informatique permettant la génération d'un fichier de données au format défini par <u>le cahier</u> <u>des charges</u> (cf. partie « <u>Générer le fichier de données</u> »).

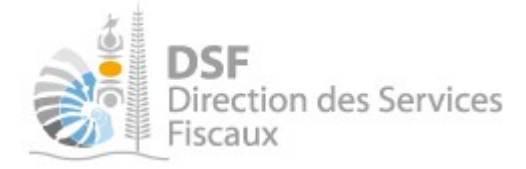

## Le guide pas à pas pour saisir et transmettre une déclaration DNS

1. Se connecter sur http://www.impots.nc/

Cliquez sur « S'identifier avec NC Connect ».

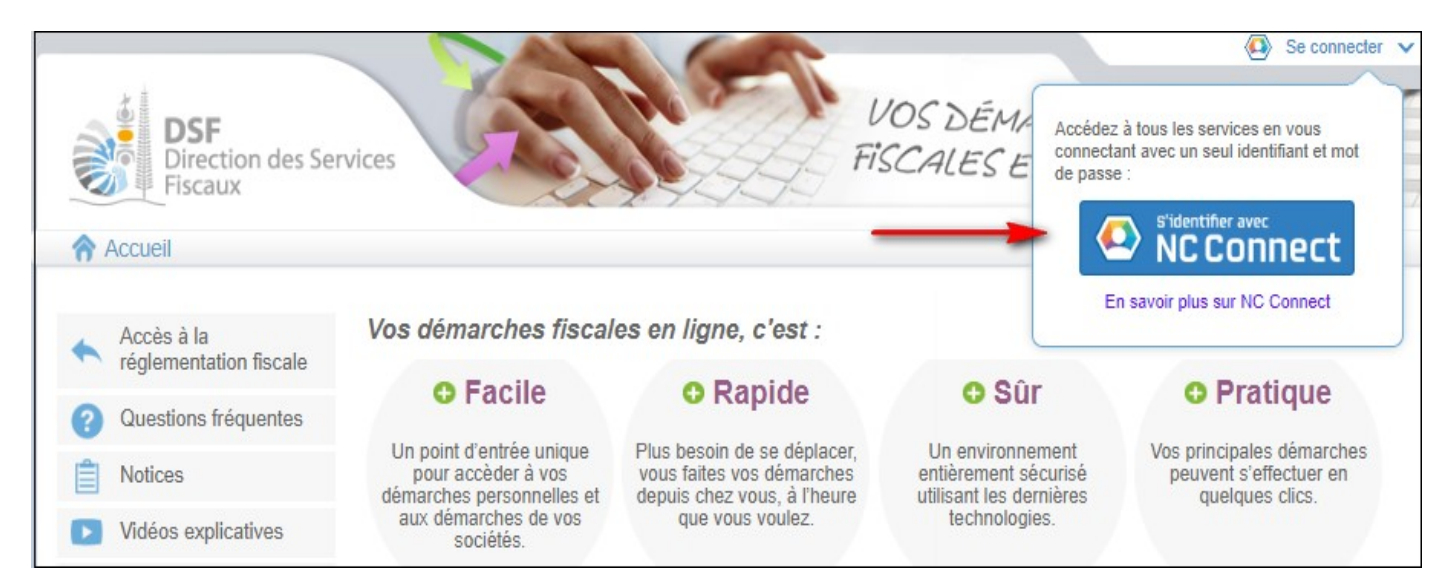

Saisir l'adresse email ainsi que le mot de passe que vous avez défini lors de la création de votre compte (notice 1 « Créer mon compte personnel »).

| NC Connect |                                                                    |                                                                                                    |
|------------|--------------------------------------------------------------------|----------------------------------------------------------------------------------------------------|
|            | Se connecter                                                       | Créer un compte NC Connect                                                                               |
|            | Vous avez été redirigés ici pour vous connecter avec<br>NC Connect | Accédez aux services publics en ligne de Nouvelle-<br>Calédonie avec un seul nom d'utilisateur et mot de |
|            | Votre email                                                        | passe. NC Connect est conçu pour protéger votre<br>vie privée et votre sécurité.                         |
|            | Votre mot de passe 📀                                               | Créer un compte                                                                                          |
|            | Mot de passe oublié ? Se connecter                                 |                                                                                                    |

Cliquer sur le bouton « Se connecter »

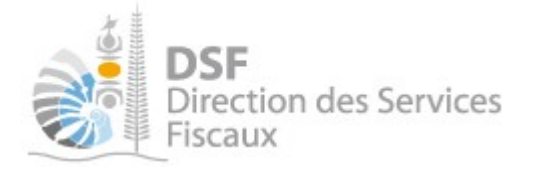

## 2. Accéder à l'espace fiscal

## La page suivante est affichée :

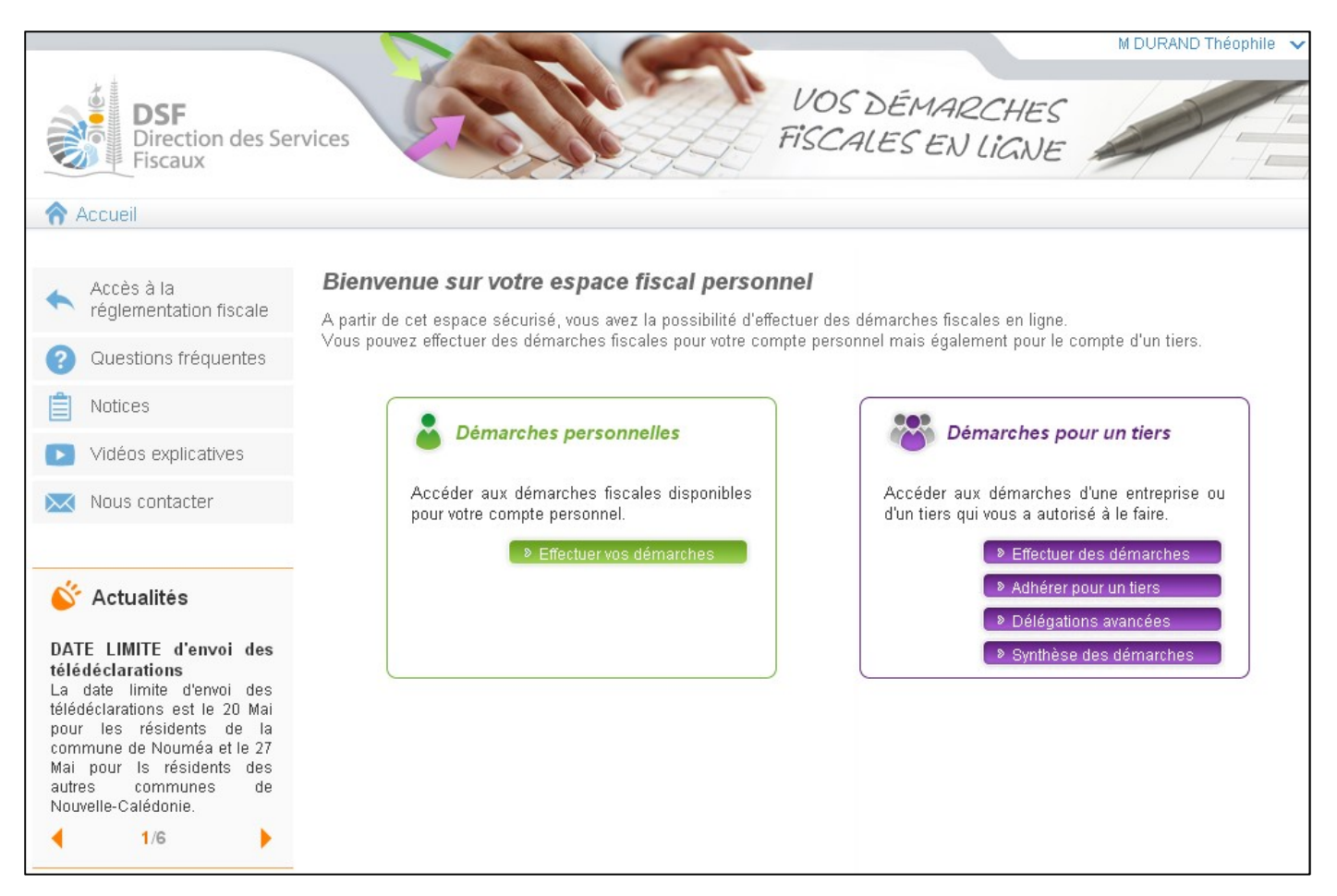

- Cliquer sur le bouton violet « Effectuer des démarches » si vous voulez transmettre une DNS dans le cadre de démarches pour un tiers.
- Cliquer sur le bouton vert « Effectuer vos démarches » si vous voulez transmettre une DNS dans le cadre de vos démarches personnelles.

#### Note :

- le fonctionnement est le même si la déclaration concerne votre situation personnelle en tant que travailleur indépendant ou si la déclaration concerne un tiers à la seule différence que les pages sont affichées soit en vert soit en violet.

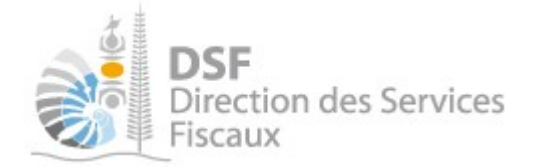

## > Cliquer sur le bouton violet « Effectuer des démarches ».

La page de recherche de tiers est affichée :

| DSF<br>Direction des Serv<br>Fiscaux | vices                 | U Fis                                            | OS DÉMAI<br>CALES EX | RCHES<br>Migne |                     | 14                        |
|--------------------------------------|-----------------------|--------------------------------------------------|----------------------|----------------|---------------------|---------------------------|
| n Accueil                            |                       | Démarches personnelles                           |                      | )émarches po   | ur un tiers         |                           |
|                                      | Accueil Démarc        | hestiers                                         |                      |                |                     |                           |
|                                      | Recherche             | er par RID ou par Nom / Raison sociale pour effe | ctuer une démarche   |                |                     |                           |
|                                      | RID                   | Nom / Raison Sociale                             | Mois de clôture      |                | Rec                 | hercher                   |
|                                      | RID                   | Nom / Raison sociale                             | Mois clôture         | Date d'ajout   | Administrateur      | Action<br><sub>Voir</sub> |
|                                      | 0113175 SARL 11       | 78029AQUTIJV (RUVMVFPVVCSYLMQMZIPTOJ             | Septembre            | 13/01/2014     | Principal           | 9                         |
|                                      | 9005513 SEP SOC       | XETE X                                           | Décembre             | 09/01/2014     | Principal           | 9                         |
|                                      | Affichage de 1 à 2 su | r 2 .                                            |                      | Nombre         | d'éléments par page | e 10 💌                    |
|                                      |                       |                                                  |                      |                | Une seule page      | e trouvée                 |
| Mentions légales - 3.0.0rc12         |                       |                                                  |                      |                |                     |                           |

### Note :

- si vous avez une délégation pour un seul tiers, le dossier de ce tiers sera directement affiché sans passer par l'écran de recherche.

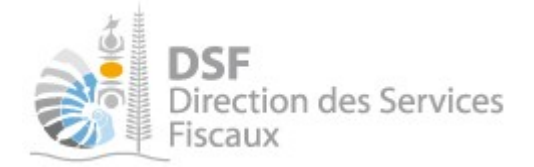

> Cliquer sur l'action « Voir » du dossier pour lequel vous souhaitez faire une déclaration.

#### Le dossier du tiers est affiché :

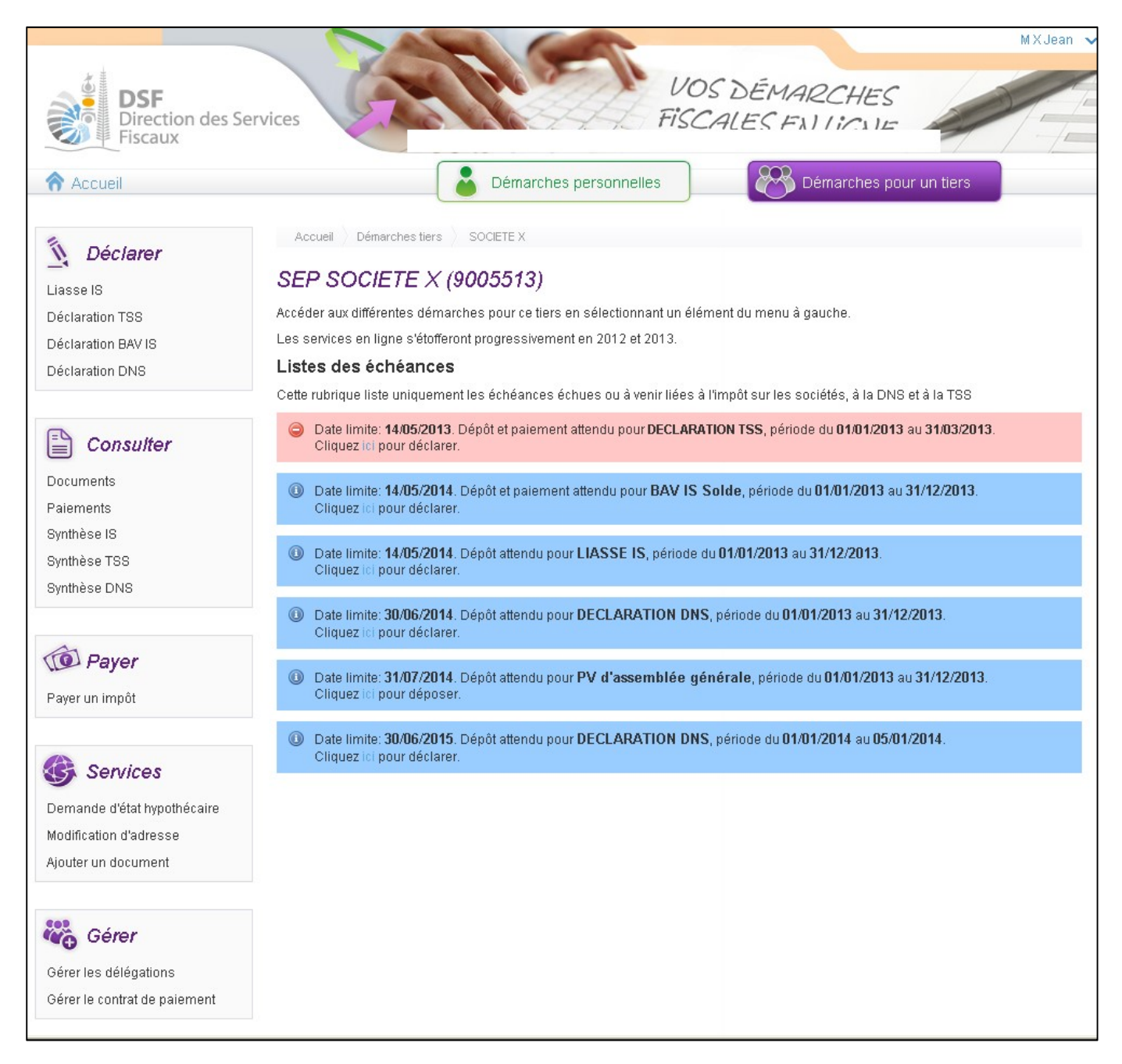

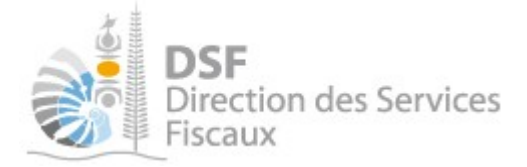

8. Accéder au service « Déclaration DNS »

> Dans le bloc « Déclarer », cliquer sur le lien « Déclaration DNS »

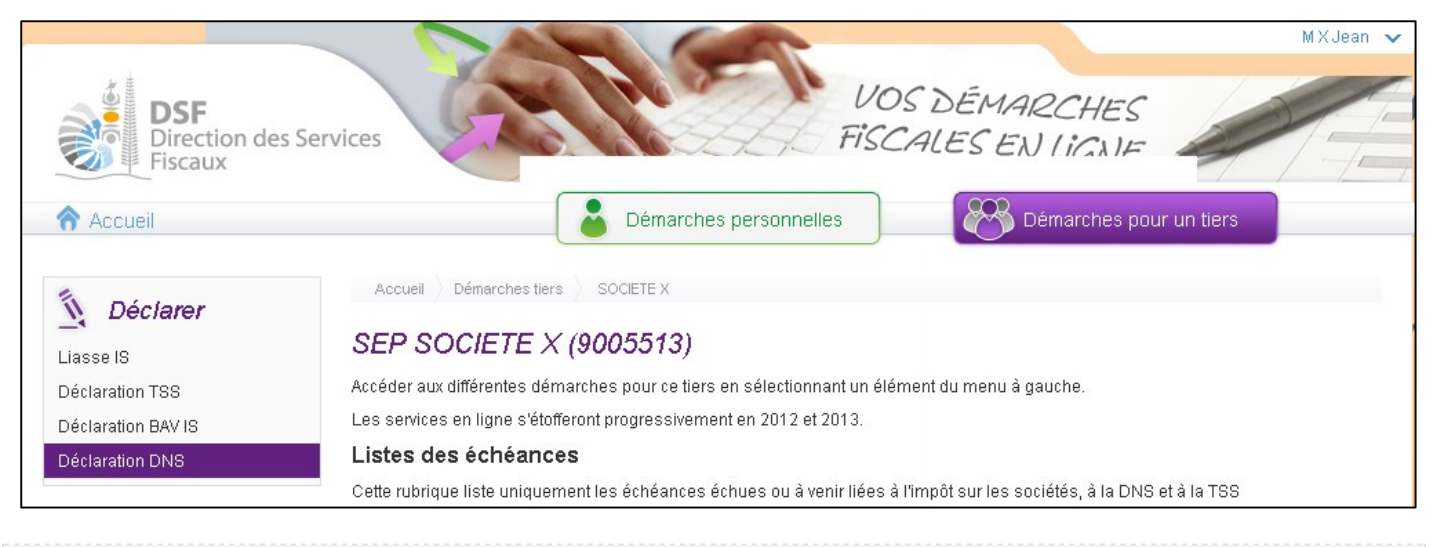

Notes :

- il est aussi possible de cliquer sur le lien « Cliquer ici pour déclarer » d'une échéance échue ou à venir de la liste.

- les échéances échues sont affichées en rouge et les échéances à venir sont affichées en jaune ou en bleu. La page suivante est affichée :

| Accueil | Démarches pers                        | sonnelles                     | Démarches pour un tiers   |
|---------|---------------------------------------|-------------------------------|---------------------------|
| Acc     | ueil Démarches tiers 1179897YRUKWIU D | éclaration DNS Saisir une no  | uvelle déclaration        |
| EUF     | RL 1179897YRUKWIU (04301)             | 73)                           |                           |
| Мо      | de Formulaire V                       | /alidation                    |                           |
| Saisi   | ir une nouvelle déclaration           |                               |                           |
|         | Type de déclaration :                 | Soumission fichier 🛞 Saisi    | e manuelle                |
|         | Année*                                |                               |                           |
|         | Nom du contact M 1                    | 1002604HFHEUKV Nahiyyrle      | -k                        |
|         | Tél. du contact                       |                               |                           |
|         | Etape suivante                        | Enregistrer le brouillon et y | revenir plus tard Annuler |

#### Notes :

- le fonctionnement est le même si la déclaration DNS concerne votre espace personnel à la différence que les pages sont affichées en vert.

- cette page « Saisir une nouvelle déclaration » est affichée dans le cas où aucune déclaration n'a été créée en brouillon. Si ce n'est pas le cas, la page « Liste des déclarations en brouillon » est affichée (voir la partie « <u>Gestion des brouillons</u> » pour plus d'informations sur cette dernière). Vous pouvez soit modifier la déclaration en brouillon soit établir une nouvelle déclaration sur une autre période.

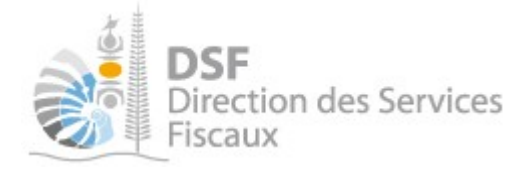

## 4. Saisir les données

#### Pour une saisie manuelle

- Cocher le bouton radio « Saisie manuelle », puis sélectionner une période dans la liste des périodes proposées. Vous avez la possibilité de communiquer à l'administration les coordonnées d'une personne à contacter en cas de problème.
- Cliquer sur le bouton « Etape suivante »

#### La page suivante est affichée :

| DSF<br>Direction des Service<br>Fiscaux | es Other                                   | VOS<br>Fisca                         | S DÉMARCHES<br>ALES EN LIGNE                      |                               |
|-----------------------------------------|--------------------------------------------|--------------------------------------|---------------------------------------------------|-------------------------------|
| n Accueil                               | Démar                                      | ches personnelles                    | Démarches pour un tie                             | rs                            |
|                                         | Accueil Démarches tiers 1179897YRU         | KWIU Déclaration DNS Sa              | aisir une nouvelle déclaration                    |                               |
| E                                       | EURL 1179897YRUKWIU (                      | 0430173)                             |                                                   |                               |
|                                         | Mode Formulaire                            | Validation                           | )                                                 |                               |
| E                                       | Déclaration DNS pour la période<br>Filtres | e du 01/01/2018 au 31/1              | 12/2018                                           |                               |
|                                         | Nom                                        |                                      | Prénom(s)                                         |                               |
|                                         | N° CAFAT                                   | c                                    | Classification Tous V                             |                               |
|                                         | Aucun salaire déclaré 🔲 Dé                 | jà employé en 2017 📃 🛛 N             | louvel employé en 2018 🔲                          | Rechercher                    |
| L                                       | iste des déclarations salarié              |                                      |                                                   |                               |
|                                         | + Saisir un nouveau salarié                | + Importer des salariés d            | e l'année précédente                              |                               |
|                                         | Nom N° CAFAT Class. emplo                  | , Date d'embauche /<br>Date débauche | Nb heures Salaires déclarés                       | Actions<br>Voir Modif. Suppr. |
| A                                       | ffichage de 1 à 10 sur 0                   |                                      | Nombre d'élémen                                   | ts par page 10 🔻              |
| <                                       | Etape précédente Etap                      | e suivante 📄 En                      | Au<br>registrer le brouillon et y revenir plus ta | icune page trouvée<br>rd      |

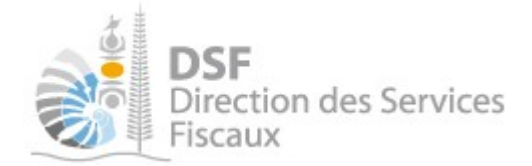

> Cliquer sur le bouton « Saisir un nouveau salarié » pour déclarer les salaires versés à un salarié

#### La page suivante est affichée :

| Accueil Démarches tiers 1178020_ALL | OCFIS (XZA) Déclaration DNS | Saisir un r | nouveau salarié |                       |
|-------------------------------------|-----------------------------|-------------|-----------------|-----------------------|
| SARL 1178020_ALL OCFIS              | S (XZA) (0100834)           |             |                 |                       |
| Saisir un nouveau salarié           |                             |             |                 |                       |
| Numéro CAEAT*                       |                             |             | Vérifier        | Rechercher            |
| Numero CAPAT                        |                             |             |                 |                       |
| Nom de naissance*                   |                             |             |                 |                       |
| Nom marital                         |                             |             |                 |                       |
| Prénom(s)                           |                             |             |                 |                       |
| Date de naissance <sup>*</sup>      |                             |             |                 |                       |
| Date d'embauche                     |                             |             |                 |                       |
| Date de débauche                    |                             |             |                 |                       |
| Nombres d'heures                    |                             |             |                 |                       |
| Classification de l'emploi          |                             | ~           |                 |                       |
| Rémunérations nettes                |                             | 0           |                 |                       |
| Avantages en nature                 |                             | 0           |                 |                       |
| Primes d'éloignement                |                             | 0           |                 |                       |
| Fraction primes                     |                             | 0           |                 |                       |
| Heures supp. exo.                   |                             | 0           |                 |                       |
| Primes exceptionnelles exo.         |                             | 0           |                 |                       |
| Rémunérations brutes                |                             | 0           |                 |                       |
|                                     |                             |             |                 | * Champs obligatoires |
|                                     | Annuler                     |             |                 |                       |
|                                     |                             |             |                 |                       |

**Après avoir saisi un numéro CAFAT valide**, et cliqué sur « Vérifier », il est possible de saisir les différents informations concernant le salarié (De « Date d'embauche » à Rémunérations brutes de primes »).

L'opération précédente est à répéter autant de fois qu'il y a de salariés à déclarer.

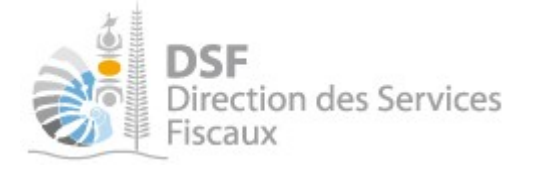

#### Notes :

- il est possible de pré-remplir le formulaire avec la liste des salariés déclarés lors de l'exercice précédent en cliquant sur le bouton « Importer les salariés de l'exercice précédent ». Il ne restera alors qu'à saisir, pour chaque salarié importé, les montants versés durant l'exercice. Cliquez sur « Saisir un nouveau salarié » pour ajouter les salariés embauchés au cours de l'année.

Lorsque les informations sur le salarié sont complétées, cliquez sur « Valider ». La liste des salariés s'affiche comme ci-dessous. Il est possible de consulter, modifier ou supprimer la déclaration d'un salarié en

cliquant sur les pictogrammes

🙆 du formulaire.

Il est possible de filtrer la liste des salariés en fonction de plusieurs critères.

> Une fois que tous les salariés ont été saisis, cliquer sur le bouton « Suivant »

La page suivante est affichée :

| DSF<br>Direction des Se<br>Fiscaux | Prvices VOS DÉMARCHES<br>FISCALES EN LIGNIF                                                                                                    |
|------------------------------------|----------------------------------------------------------------------------------------------------|
| n Accueil                          | Démarches personnelles Démarches pour un tiers                                                                                                    |
|                                    | Accueil Démarches tiers SOCIETE X Déclaration DNS Salsir une nouvelle déclaration                                                                                                    |
|                                    | SEP SOCIETE X (9005513)                                                                                                    |
|                                    | Mode Formulaire Validation                                                                                                    |
|                                    | Déclaration DNS pour la période du 01/01/2013 au 31/12/2013                                                                                                    |
|                                    | Récapitulatif de la déclaration :                                                                                                    |
|                                    | <ul> <li>Nombre de salariés : 1</li> <li>Total des salaires : 1</li> <li>Total des avantages en nature : 2</li> <li>Total de la CES : 3</li> <li>Total des primes d'éloignement : 4</li> <li>Total des fractions de prime : 5</li> </ul>                                                                                                    |
|                                    | Si ce récapitulatif n'est pas conforme à vos attentes, vous pouvez toujours revenir au formulaire en cliquant sur le bouton Retour.                                                                                                    |
|                                    | Si vous avez un commentaire sur votre déclaration ou un message à faire parvenir à l'administration, merci de le saisir dans le cadre ci-<br>dessous.                                                                                                    |
| Mentions légales - 3.0.0rc12       | Si ce récapitulatif est conforme à vos attentes, la procédure de saisie du formulaire DNS est maintenant terminée. Vous pouvez transmettre directement cette déclaration à la direction des services fiscaux, ou, l'enregistrer en tant que brouillon si vous avez encore des modifications à y apporter.           Retour         Enregistrer le brouillon et y revenir plus tard         Transmettre |

Sur cet écran, il est possible de saisir un commentaire à destination de l'administration.

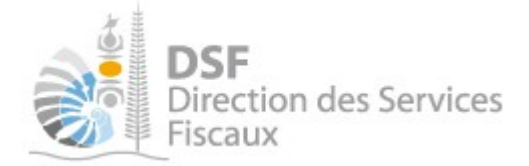

#### Pour une soumission de fichier

- Cocher le bouton radio « Soumission fichier », puis sélectionner une période dans la liste des périodes proposées. Vous avez la possibilité de communiquer à l'administration les coordonnées d'une personne à contacter en cas de problème.
- > Renseigner le chemin vers le fichier de données extrait de votre logiciel de paie et cliquer sur « Suivant »

#### Note :

- il est possible que des messages de notification s'affichent (voir « <u>Explications des différents messages</u> <u>d'erreurs possibles</u> » pour plus d'informations)

1. Dans le cas où le fichier comporterait des erreurs dans le format des données, l'écran suivant sera affiché :

| DSF<br>Direction des<br>Fiscaux | Services                                                                                                    |
|---------------------------------|----------------------------------------------------------------------------------------------------|
| Accueil                         | Démarches personnelles Démarches pour un tiers                                                                                                    |
|                                 | Accueil > Démarches tiers > SOCIETE X > Déclaration DNS > Saisir une nouvelle déclaration                                                                                                    |
|                                 | SEP SOCIETE X (9005513)                                                                                                    |
|                                 | Mode         Contrôle format         Contrôle cohérence         Formulaire         Validation                                                                                                    |
|                                 | Déclaration DNS pour la période du 01/01/2013 au 31/12/2013<br>Résultat du contrôle de formatage du fichier :                                                                                                    |
|                                 | Certaines informations sont mal formatées : Afficher/Masquer les erreurs                                                                                                    |
|                                 | <ul> <li>□ Ligne n*2 <ul> <li>La ligne ne fait pas 300 caractères comme spécifié dans le cahier des charges</li> <li>□ Ligne n*3</li> <li>□ Ligne n*4</li> <li>⊥ Exercice doit être compris entre 2011 et 2014</li> </ul> </li> <li>① Ligne n*5 <ul> <li>□ Ligne n*6</li> <li>□ Ligne n*7</li> <li>□ La date de naissance n'est pas au format JJMMAAAA</li> </ul> </li> <li>② Ligne n*8 <ul> <li>□ Ligne n*9</li> <li>□ Ligne n*10</li> <li>□ Ligne n*12</li> <li>□ Ligne n*16</li> <li>□ Ligne n*18</li> <li>○ Ligne n*12</li> <li>□ Ligne n*16</li> <li>□ Ligne n*20</li> <li>□ Ligne n*21</li> <li>□ Ligne n*23</li> <li>□ Ligne n*26</li> </ul> </li> </ul> |
|                                 | Merci de corriger les erreurs de format de votre fichier et de charger le fichier corrigé avant de passer à l'étape suivante.                                                                                                    |
| Mentions légales - 3.0.0rc12    | Retour Annuler                                                                                                    |

Dans ce cas, il faut corriger les erreurs de format indiqué par le rapport d'erreur et soumettre à nouveau le fichier.

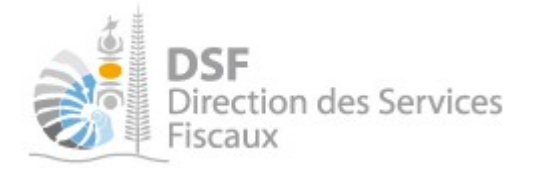

Note : - pour le détail des différents messages d'erreur, voir « <u>Explications des différents messages d'erreurs</u> <u>possibles</u> »

2. Dans le cas où les données renseignées dans le fichier de données seraient incohérentes, l'écran suivant sera affiché :

| Accueil | Démarches personnelles Démarches pour un tiers                                                                                                    |
|---------|----------------------------------------------------------------------------------------------------|
|         | Accueil > Démarches tiers > SOCIETE X > Déclaration DNS > Saisir une nouvelle déclaration                                                                                                    |
|         | SEP SOCIETE $\times$ (9005513)                                                                                                    |
|         | Mode         Contrôle format         Contrôle cohérence         Formulaire         Validation                                                                                                    |
|         | Déclaration DNS pour la période du 01/01/2013 au 31/12/2013                                                                                                    |
|         | Résultat du contrôle de cohérence des données :                                                                                                    |
|         | Certaines informations sont incohérentes : Afficher/Masquer les erreurs                                                                                                    |
|         | <ul> <li>Ligne n*5</li> <li>Ligne n*7</li> <li>Ligne n*8</li> <li>Ligne n*9</li> <li>Ligne n*11</li> <li>Ligne n*13</li> <li>Ligne n*14</li> <li>Ligne n*15</li> <li>Ligne n*18</li> <li>Ligne n*18</li> </ul>                                                          |
|         | Les lignes de votre fichier de données comportant des incohérences ne seront pas importées dans le formulaire. La saisie devra<br>alors être faite manuellement. Vous avez la possibilité de corriger votre fichier de données et de nous soumettre la nouvelle version |

Dans ce cas, seules les lignes cohérentes du fichier de données sont intégrées au formulaire. Pour continuer vers le formulaire et corriger manuellement les lignes incohérentes, cliquer sur « Suivant ». Pour soumettre un nouveau fichier de données corrigé, cliquer sur « Retour ».

Note :

 pour le détail des différents messages d'erreur, voir « <u>Explications des différents messages d'erreurs</u> possibles »

- si le fichier de données soumis fait plus de 1000 lignes, le rapport d'erreur ne sera pas affiché directement à l'écran. Il sera envoyé par email une fois que l'analyse aura été faite (5 minutes de délai maximum).

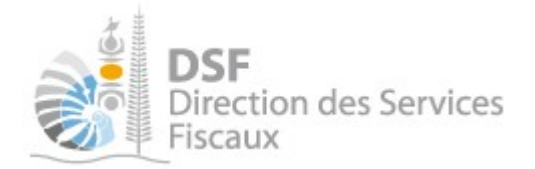

3. Dans le cas où le format et le contenu du fichier sont corrects, l'écran suivant sera affiché :

| <b>DSF</b><br>Direction des Serv<br>Fiscaux | ices                            |                         |                       | VOS DÉ<br>FISCALES                 | MARCH<br>EN LIC | IES<br>SNIF       |              | 17                      |
|---------------------------------------------|---------------------------------|-------------------------|-----------------------|------------------------------------|-----------------|-------------------|--------------|-------------------------|
| Accueil                                     |                                 | Dé 🔒                    | marches personn       | elles                              | 😚 Démarci       | hes pour un tiers |              |                         |
|                                             | Accueil 📏 Démarches tier        | s SOCIETE               | X 👌 Déclaration DNS   | Saisir une nouvelle dé             | claration       |                   |              | _                       |
|                                             | SEP SOCIETE X                   | ( ( <mark>9005</mark> 5 | 13)                   |                                    |                 |                   |              |                         |
|                                             | Mode                            | Contrôle fo             | rmat Contr            | ôle cohérence For                  | mulaire         | Validation        |              | $\supset$               |
|                                             | Déclaration DNS pour<br>Filtres | la période              | e du 01/01/2013 a     | au 31/12/2013                      |                 |                   |              |                         |
|                                             | Na                              | m                       |                       | Préno                              | n(s)            |                   |              |                         |
|                                             | N° CAF/                         | 4T                      |                       | Classifica                         | ntion Tous      | ~                 |              |                         |
|                                             | Aucun salaire décla             | ré 🗌                    | Déjà employé en 2     | 012 🔲 Nouvel en                    | nployé en 2013  |                   | Red          | chercher                |
|                                             | Liste des déclaratio            | ns salarié              | •                     |                                    |                 |                   |              |                         |
|                                             | Nom                             | N°<br>CAFAT             | Class. emploi         | Date d'embauche /<br>Date débauche | Nb heures       | Salaires déclarés | Aı<br>Voir A | ctions<br>Aodif. Suppr. |
|                                             | ADI LINDA                       | 0249700                 | Cadre et<br>ingénieur | 09/05/2007                         | 1567            | 123 456 789       | 9            |                         |
|                                             | AMAT GHISTA                     | 0179638                 | Agent de maîtrise     | 01/04/2013 /<br>01/06/2013         | 1735            | 123 456 789       | ٩            | 2                       |
|                                             | ANGONIN DENIS                   | 0210255                 | Technicien            | 01/08/2008                         | 1800            | 123 456 789       | 9            |                         |
|                                             | ARESKI-ADOUR FRANCK             | 0101095                 | Cadre et<br>ingénieur | 23/04/2007                         | 1567            | 123 456 789       | 9            |                         |
|                                             | BERGER PIERRE-<br>EMMANUEL      | 0224129                 | Cadre et<br>ingénieur |                                    | 500             | 123 456 789       | 9            |                         |
|                                             | BIGARD KAY                      | 0098999                 | Cadre et<br>ingénieur | 01/02/2000                         | 500             | 123 456 789       | 9            |                         |
|                                             | DENION ANNIE                    | 0456161                 | Agent de maîtrise     | 01/02/2010 /<br>01/10/2013         | 500             | 123 456 789       | 0,           |                         |
|                                             | Affichage de 1 à 7 sur 7        |                         |                       |                                    | ٨               | lombre d'éléments | par pag      | ie 10 💌                 |
|                                             | + Saisir un nouveau s           | alarié                  |                       |                                    |                 | Une se            | ule pag      | je trouvée              |
|                                             | Retour Suiv                     | rant                    | Annuler               |                                    |                 |                   |              |                         |

Toutes les données contenues dans le fichier de données sont intégrées dans le formulaire. Il est possible de rajouter manuellement de nouveaux salariés ou de modifier des salariés issus du fichier de données.

Une fois que tous les salariés ont été saisis, cliquer sur le bouton « Suivant »

La page suivante est affichée :

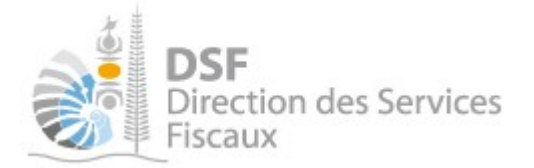

| DSF<br>Direction des Ser<br>Fiscaux | vices VOS DÉMARCHES<br>FISCALES FALLICALE                                                                                                    |
|-------------------------------------|----------------------------------------------------------------------------------------------------|
| In Accueil                          | Démarches personnelles Démarches pour un tiers                                                                                                    |
|                                     | Accueil > Démarches tiers > SOCIETE X > Déclaration DNS > Saisir une nouvelle déclaration                                                                                                    |
|                                     | SEP SOCIETE X (9005513)                                                                                                    |
|                                     | Mode Formulaire Validation                                                                                                    |
|                                     | Déclaration DNS pour la période du 01/01/2013 au 31/12/2013                                                                                                    |
|                                     | Récapitulatif de la déclaration :                                                                                                    |
|                                     | <ul> <li>Nombre de salariés : 1</li> <li>Total des salaires : 1</li> <li>Total des avantages en nature : 2</li> <li>Total de la CES : 3</li> <li>Total des primes d'éloignement : 4</li> <li>Total des fractions de prime : 5</li> </ul> |
|                                     | Si ce récapitulatif n'est pas conforme à vos attentes, vous pouvez toujours revenir au formulaire en cliquant sur le bouton Retour.                                                                                                    |
|                                     | Si vous avez un commentaire sur votre déclaration ou un message à faire parvenir à l'administration, merci de le saisir dans le cadre ci-<br>dessous.                                                                                    |
|                                     | Si ce récapitulatif est conforme à vos attentes, la procédure de saisie du formulaire DNS est maintenant terminée. Vous pouvez                                                                                                    |
|                                     | transmettre directement cette declaration a la direction des services liscaux, ou, renregistrer en tant que prouilion si vous avez encore<br>des modifications à y apporter.                                                             |
|                                     | Retour Enregistrer le brouillon et y revenir plus tard Transmettre                                                                                                    |
| Mentions légales - 3.0.0rc12        |                                                                                                    |

Sur cet écran, il est possible de saisir un commentaire à destination de l'administration.

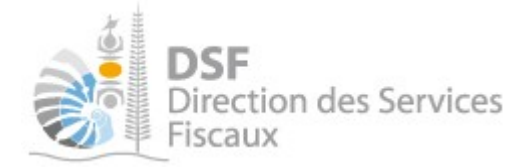

### *t. Transmettre une déclaration DNS*

Après l'étape « <u>Saisir les données pour une saisie manuelle</u> » ou « <u>Saisir les données pour une soumission</u> <u>de fichier</u> », la déclaration est en « brouillon », il est alors possible de la modifier, de la supprimer ou de la transmettre définitivement.

Voir « Gestion des brouillons > Transmettre une déclaration DNS en brouillon ».

<u>C'est à l'issue de cette transmission que votre déclaration est considérée comme déposée et que la déclaration sera accessible par l'administration.</u> La transmission est définitive, il ne sera plus possible d'apporter des modifications.

> A l'étape « Validation » de la déclaration DNS, cliquer sur le bouton « Transmettre »

#### Note :

- la déclaration peut être préparée par une personne par exemple un expert-comptable, le document est alors en brouillon, puis transmis à l'administration par une autre personne par exemple le représentant légal de la société. L'ensemble des intervenants reçoivent une notification par email pour les informer de la prise en compte du dépôt.

#### L'accusé de réception affiché :

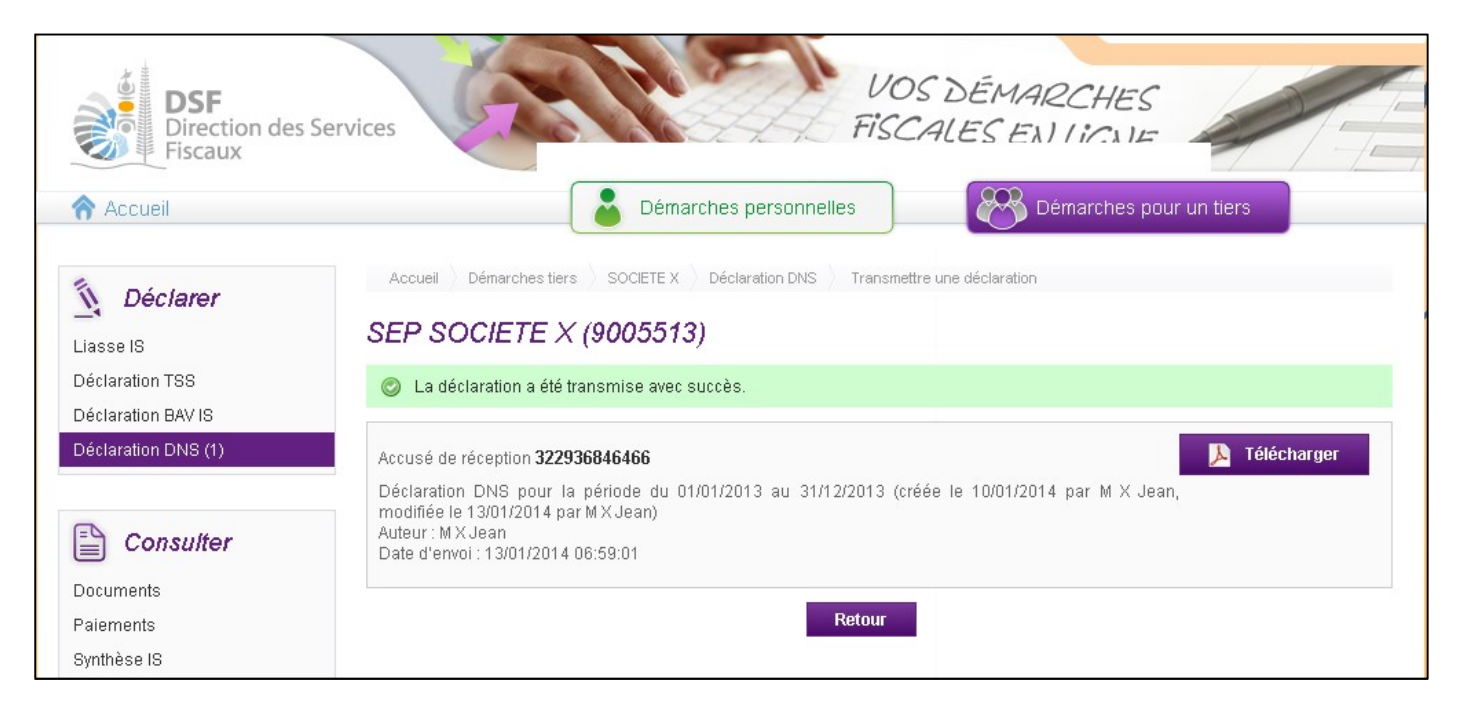

#### Note :

- il est conseillé d'enregistrer cet accusé de réception et de l'archiver.

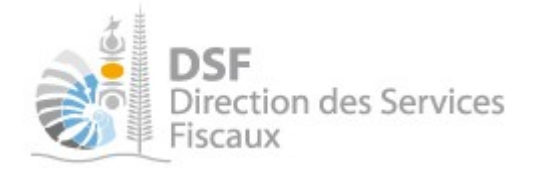

La déclaration est maintenant définitivement transmise et consultable dans la rubrique « Consulter > Documents » :

| <b>DSF</b><br>Direction des Se<br>Fiscaux                                                | Pervices VOS DÉMARCHES<br>FISCALES EN LICANE                                                                                                    |
|------------------------------------------------------------------------------------------|----------------------------------------------------------------------------------------------------|
| Accueil                                                                                  | Démarches personnelles Démarches pour un tiers                                                                                                    |
| Déclarer  Liasse IS  Déclaration TSS  Déclaration BAV IS  Déclaration DNS (2)  Consulter | Accueil Démarches tiers SOCIETE X Documents Liste des documents<br>SEP SOCIETE X (9005513)<br>Filtres<br>Impôts Tous Recrcice Tous Auteur Tous Liste des documents<br>Liste des documents |
| Documents                                                                                | Code document Impôt Exercice Description Date Auteur Id opération Taille Action                                                                                                    |
| Paiements<br>Synthèse IS                                                                 | Voir Annexes<br>DECLA-DNS DNS 2013 Déclaration DNS pour la pér 13/01/2014 M X Jean 322936846466 13 Ko 🔍                                                                                   |
| Synthèse TSS<br>Synthèse DNS                                                             | Affichage de 1 à 1 sur 1 Nombre d'éléments par page 10 💌                                                                                                    |
|                                                                                          | Une seule page trouvée                                                                                                    |

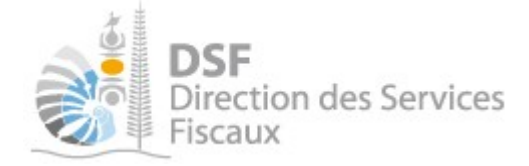

## Rectifier une déclaration après transmission

Si vous avez déjà transmis une déclaration DNS (via un dépôt papier ou via les téléservices) et que vous avez besoin d'y corriger des erreurs, il est possible de transmettre une seconde déclaration. Si la date limite de dépôt est échue, les modifications ne seront acceptées que dans les 100 jours passés celle-ci.

Dans le cas d'une rectification d'une déclaration après transmission, il est possible :

- soit de compléter la déclaration déjà transmise ;
- soit de créer une nouvelle déclaration qui remplacera la précédente.

Le choix se fait au moment de la sélection de la période via la boîte de dialogue suivante :

| 🔺 Une déclaration DNS a déjà été déposée po                                                                    | ur la période sélectionnée. Que souhaitez-vous faire ? |
|----------------------------------------------------------------------------------------------------|--------------------------------------------------------|
| <ul> <li>Compléter le formulaire déjà déposé</li> <li>Créer une nouvelle déclaration qui remplacera</li> </ul> | la précédente                                          |
| Valider                                                                                                    | Annuler                                                |
|                                                                                                    |                                                        |

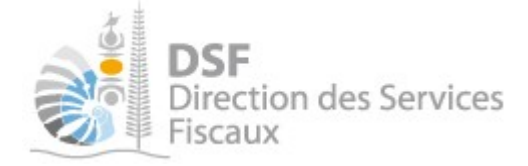

## Gestion des brouillons pour une saisie ultérieure

La modification d'une déclaration est disponible tant que la déclaration est en brouillon.

<u>Dès que les modifications sur le brouillon sont terminées, il faut alors transmettre la déclaration.</u> <u>Tant que cette déclaration en brouillon n'est pas transmise (cf. partie « Transmettre une déclaration DNS »), l'administration considérera que vous êtes défaillant pour votre obligation déclarative.</u> (voir partie <u>Transmettre une déclaration DNS</u> pour plus de détails)

Notes :

- le brouillon n'est visible qu'aux personnes disposant d'une délégation du service « Déclaration DNS » pour ce tiers. L'administration ne peut pas accéder à cette déclaration et n'est pas informée qu'une déclaration en brouillon a été remplie.

- lorsqu'un brouillon n'a pas été transmis, une notification pour non dépôt sera envoyée par email 15 jours avant la date limite de dépôt puis tous les 15 jours.

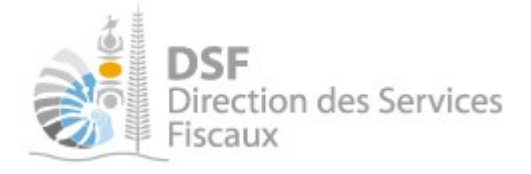

1. Afficher la liste des brouillons

> Dans le menu de gauche, cliquer sur « Déclaration DNS (X) », *X* étant le nombre de brouillons créés.

La déclaration en brouillon est affichée avec un rappel de l'exercice concerné, la date d'enregistrement du brouillon ainsi que l'auteur du brouillon :

| DSF<br>Direction des S<br>Fiscaux                                                     | Services                                                                                                    |                                                                                                    | VOS Z<br>FISCAL                                                 | DÉMARCHES<br>ES EN LIGNE                                     | 4           |        | MX     | Jean 🗸 |  |
|---------------------------------------------------------------------------------------|----------------------------------------------------------------------------------------------------|----------------------------------------------------------------------------------------------------|-----------------------------------------------------------------|--------------------------------------------------------------|-------------|--------|--------|--------|--|
| Accueil                                                                               | Dén                                                                                                    | narches personne                                                                                                    | elles                                                           | Démarches po                                                 | ur un tiers | 3      |        |        |  |
| Déclarer<br>Liasse IS<br>Déclaration TSS<br>Déclaration BAV IS<br>Déclaration DNS (2) | Accueil Démarches tiers SOCIETE<br>SEP SOCIETE X (900557<br>Liste des déclarations en brou<br>Pour transmettre une déclaration lorsqu'a<br>Les déclarations déjà transmises sont co | <ul> <li>Déclaration DNS</li> <li>13)</li> <li>uillon</li> <li>elle est complète, cli<br/>onsultables en cliqu</li> </ul> | ) Liste des déclar<br>quer sur l'icône "T<br>ant sur "Consulter | ations en brouillon<br>rans.".<br>' > Documents" dans la ban | re de gauch | ie.    |        |        |  |
|                                                                                       | Description                                                                                                    | Exercice                                                                                                    | Date                                                            | Auteur                                                       | Actions     |        |        |        |  |
|                                                                                       |                                                                                                    |                                                                                                    |                                                                 |                                                              | Voir        | Modif. | Suppr. | Trans. |  |
| Consulter                                                                             | Déclaration DNS - Période du 01/01/20                                                                                                    | 2013                                                                                                    | 10/01/2014 07:23                                                | M X Jean                                                     | Q           |        | 8      |        |  |
| Documents                                                                             | Déclaration DNS - Période du 01/01/20                                                                                                    | 2014                                                                                                    | 10/01/2014 07:23                                                | M X Jean                                                     | ٩           |        | 8      |        |  |
| Synthèse IS<br>Synthèse TSS                                                           | + Saisir une nouvelle déclaration                                                                                                    |                                                                                                    |                                                                 |                                                              |             |        |        |        |  |

Au survol de la ligne du tableau, une info-bulle affiche en bas à droite de la page le nom de l'auteur de la déclaration avec la date et l'heure de création, ainsi que l'auteur de la dernière modification avec la date et l'heure de dernière modification :

| Créé par : M X Jean, le 13/01/2014 07:08    |
|---------------------------------------------|
| Modifié par : M X Jean, le 13/01/2014 07:11 |

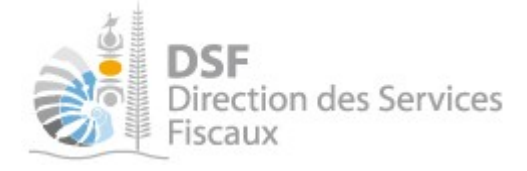

. Voir une déclaration DNS en brouillon

Il est possible de voir la déclaration au format PDF.
➢ Pour cela, cliquer sur le pictogramme « Voir »

Le PDF est affiché selon le modèle suivant, vous pouvez alors le sauvegarder pour le conserver ou l'imprimer :

| Fiscaux                 | C D             | réé le : 13/01/2014 par : l<br>ernière modification le : 1 | VIX Jean<br>3/01/2014 par : | M X Jean           |               |                     |                  |                  |                 |
|-------------------------|-----------------|------------------------------------------------------------|-----------------------------|--------------------|---------------|---------------------|------------------|------------------|-----------------|
|                         |                 | Déclaration                                                | n DNS po                    | ur la période d    | u 01/01/201   | 3 au 31/12/20       | 013              |                  |                 |
| Informatio              | ns le déclarant |                                                            |                             |                    | 1             | Synthèse de         | e la déclaration | 1                |                 |
| Nom ou raison sociale : |                 | SEP SOCIETE X                                              | SEP SOCIETE X Nombre        |                    |               |                     |                  | 7                |                 |
| RID :                   |                 | 9005513                                                    | 9005513 Tot                 |                    |               | laires :            |                  | 86               | 4 197 523       |
| Nom du contact :        |                 | M X Jean                                                   |                             |                    | Total des av  | antages en nature : |                  | 86               | 4 197 523       |
| Tél. du contact :       |                 | 0                                                          |                             |                    | Total CES :   |                     |                  | 86               | 4 197 523       |
| Date de dépôt :         |                 | 13/01/2014                                                 |                             |                    | Total des pr  | imes d'éloignement  | 3                | 86               | 4 197 523       |
| Type de dépôt:          |                 | Web - Transmissio                                          | on de fichier               |                    | Total des fra | actions de primes : |                  | 86               | 4 197 523       |
| Commentaire:            |                 |                                                            |                             |                    |               |                     |                  |                  |                 |
|                         |                 |                                                            |                             |                    |               |                     |                  |                  |                 |
|                         |                 |                                                            |                             | Liste des sala     | aries         |                     |                  |                  |                 |
| Num.                    | cafat           | 1                                                          | Nom                         |                    |               | Nom marital         |                  | Prénom(s)        |                 |
| 0098999                 |                 | BIGARD                                                     |                             |                    |               |                     |                  | KAY              |                 |
| Date de naissance       | Date d'embauche | Date de débauche                                           | Nb heures                   | Class. Emploi      | Salaires      | Av. en nature       | CES              | Primes d'éloign. | Fraction primes |
| 13/12/1962              | 01/02/2000      |                                                            | 500                         | Cadre et ingénieur | 123 456 789   | 123 456 789         | 123 456 789      | 123 456 789      | 123 456 789     |
|                         |                 |                                                            |                             |                    |               |                     |                  |                  |                 |
| Num.                    | cafat           | Nom                                                        |                             |                    |               | Nom marital         |                  | Prénom(s)        |                 |
| 0101095                 |                 | ARESKI-ADOUR                                               |                             |                    |               |                     |                  | FRANCK           |                 |
| Date de naissance       | Date d'embauche | Date de débauche                                           | Nb heures                   | Class. Emploi      | Salaires      | Av. en nature       | CES              | Primes d'éloign. | Fraction primes |
| 14/09/1963              | 23/04/2007      |                                                            | 1567                        | Cadre et ingénieur | 123 456 789   | 123 456 789         | 123 456 789      | 123 456 789      | 123 456 789     |
|                         |                 |                                                            |                             |                    |               |                     |                  |                  |                 |
| Num                     | cafat           | Nom                                                        |                             |                    | Nom marital   |                     | Prénom(s)        |                  |                 |
| 0249700                 |                 | ADI                                                        |                             |                    |               |                     |                  | LINDA            |                 |
| Date de naissance       | Date d'embauche | Date de débauche                                           | Nb heures                   | Class, Emploi      | Salaires      | Av. en nature       | CES              | Primes d'éloian. | Fraction primes |
| 13/02/1983              | 09/05/2007      |                                                            | 1567                        | Cadre et ingénieur | 123 456 789   | 123 456 789         | 123 456 789      | 123 456 789      | 123 456 789     |
|                         | 1.              | l.                                                         | <u>.</u>                    |                    | 6             | <u>1</u>            |                  | 2                | 2.              |
| Num cafat               |                 | Nom                                                        |                             |                    | Nom marital   |                     | Prénom(s)        |                  |                 |
| 0210255                 |                 | ANGONIN                                                    |                             |                    | w.5           |                     |                  | DENIS            |                 |
| Date de naissance       | Date d'embauche | Date de débauche                                           | Nb heures                   | Class, Emploi      | Salaires      | Av. en nature       | CES              | Primes d'éloian. | Fraction primes |
|                         |                 |                                                            |                             |                    |               |                     | +                | 100 100 000      | 100 150 300     |

3. Modifier une déclaration DNS en brouillon

Il est possible de remplacer toutes les données par d'autres en important un nouveau fichier XML de données.

Cliquer sur le pictogramme « Modifier »

Le message suivant est affiché :

| 📐 Une déclaration DNS est déjà en brouillon pour la période sélectionnée. Que souhaitez-vous faire ? |  |
|----------------------------------------------------------------------------------------------------|--|
| Ocmpléter manuellement le formulaire en brouillon                                                    |  |
| O Compléter le formulaire en brouillon par la soumission d'un nouveau fichier                        |  |
| O Créer un nouveau brouillon qui remplacera le précédent                                             |  |
| Valider Annuler                                                                                      |  |

> Après avoir choisi une option, cliquer sur « Valider ».

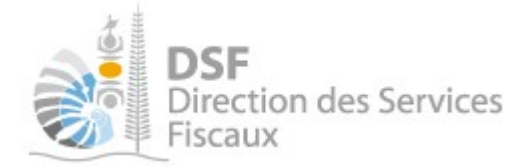

Note :

- la prise en compte de ces modifications ne sera effective qu'une fois que vous aurez validé cette nouvelle déclaration (elle sera enregistrée en tant que brouillon).

4. Supprimer une déclaration DNS en brouillon

Sur la page « Liste des déclarations en brouillon », cliquer sur le pictogramme « Supprimer » <sup>1</sup>/<sub>6</sub> de l'élément à supprimer.

Une demande de confirmation est affichée.

> Cliquer sur le bouton « Supprimer » en bas de page.

5. Transmettre une déclaration DNS en brouillon

▷ Sur la page « Liste des déclarations en brouillon », cliquer sur le pictogramme « Transmettre » 🜳

Une demande de confirmation est affichée.

> Cliquer sur le bouton « Transmettre » en bas de page.

6. Notification par mail quand la déclaration est en brouillon

Un email est envoyé aux utilisateurs ayant accès au service « Déclaration DNS » quand une déclaration est en brouillon et qu'elle n'a pas été transmise.

Lorsqu'un brouillon n'a pas été transmis, une notification par email pour non dépôt sera envoyée 15 jours avant la date limite de dépôt puis tous les 15 jours.

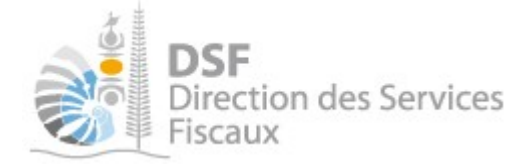

## Explication des différents messages d'erreurs possibles

1. Contrôles sur l'extension et la taille du fichier de données

Contrôle sur l'extension du fichier

Le système vérifie que le fichier de données soumis est soit un fichier au format « .txt », soit un fichier au format « .csv ». Dans le cas contraire, le message d'erreur suivant est affiché :

Le fichier doit être obligatoirement au format ".bd" ou ".csv". Voir la notice pour plus de détails.

Contrôle sur la taille du fichier

Le système vérifie que la taille fichier de données soumis est au maximum de 10Mo Dans le cas contraire, le message d'erreur suivant est affiché :

La taille du fichier ne doit pas dépasser 10 Mo. Voir la notice pour plus de détails.

2. Contrôle de format sur fichier « .txt »

**Contrôle sur la longueur des lignes** 

Le système vérifie que chaque ligne du fichier de données est longue de 300 caractères. Dans le cas contraire, le message d'erreur suivant est affiché :

La ligne ne fait pas 300 caractères comme spécifié dans le cahier des charges

**Contrôle sur l'exercice** 

Le système vérifie que, sur chaque ligne du fichier de données, l'exercice précisé est compris entre *année en cours -3* et *année en cours*. Dans le cas contraire, le message d'erreur suivant est affiché :

L'exercice doit être compris entre 2011 et 2014

Contrôle sur le numéro CAFAT du salarié

Le système vérifie que, sur chaque ligne du fichier de données, le numéro CAFAT du salarié est au format numérique. Dans le cas contraire, le message d'erreur suivant est affiché :

Le numéro CAFAT du salarié doit être au format numérique

#### **Contrôle sur la date de naissance**

Le système vérifie que, sur chaque ligne du fichier de données, la date de naissance du salarié est renseignée au format JJMMAAAA et est cohérente. Dans le cas contraire, le message d'erreur suivant est affiché :

La date de naissance n'est pas au format JJMMAAAA

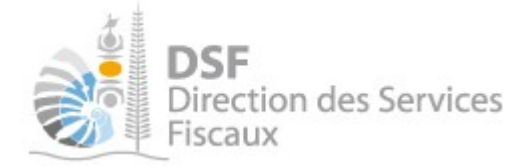

#### Contrôle sur la date d'embauche

Le système vérifie que, sur chaque ligne du fichier de données, la date d'embauche du salarié est renseignée au format JJMMAA et est cohérente. Dans le cas contraire, le message d'erreur suivant est affiché :

#### La date d'embauche n'est pas au format JJMMAA

Contrôle sur la date de débauche

Le système vérifie que, sur chaque ligne du fichier de données, la date de débauche du salarié est renseignée au format JJMMAA et est cohérente. Dans le cas contraire, le message d'erreur suivant est affiché :

#### La date de débauche n'est pas au format JJMMAA

Contrôle sur le montant des salaires versés

Le système vérifie que, sur chaque ligne du fichier de données, le montant des salaires versés est positif ou nul. Dans le cas contraire, le message d'erreur suivant est affiché :

Le montant des salaires versés doit être un entier positif ou nul

**Contrôle sur le montant des cotisations CES versées** 

Le système vérifie que, sur chaque ligne du fichier de données, le montant des cotisations CES versées est positif ou nul. Dans le cas contraire, le message d'erreur suivant est affiché :

Le montant des cotisations CES versées doit être un entier positif ou nul

**Contrôle sur le montant des fractions de prime versées** 

Le système vérifie que, sur chaque ligne du fichier de données, le montant des fractions de prime versées est positif ou nul. Dans le cas contraire, le message d'erreur suivant est affiché :

Le montant des fractions de prime versées doit être un entier positif ou nul

Contrôle sur le montant des primes d'éloignement versées

Le système vérifie que, sur chaque ligne du fichier de données, le montant des primes d'éloignement versées est positif ou nul. Dans le cas contraire, le message d'erreur suivant est affiché :

Le montant des primes d'éloignement versées doit être un entier positif ou nul

**Contrôle sur le nombre d'heures travaillées** 

Le système vérifie que, sur chaque ligne du fichier de données, le nombre d'heures travaillées est positif ou nul. Dans le cas contraire, le message d'erreur suivant est affiché :

Le nombre d'heures travaillées par un salarié doit être un entier positif ou nul

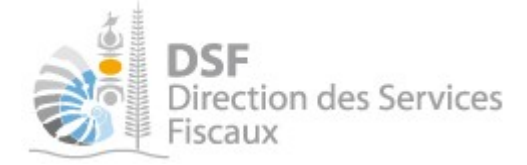

#### Contrôle sur la classification de l'emploi

Le système vérifie que, sur chaque ligne du fichier de données, la classification de l'emploi est comprise entre les valeurs « 01 » et « 12 ». Dans le cas contraire, le message d'erreur suivant est affiché :

#### La classification de l'emploi doit être comprise entre "01" et "12"

Contrôle sur le montant des avantages en nature versés

Le système vérifie que, sur chaque ligne du fichier de données, le montant des avantages en nature versés est positif ou nul. Dans le cas contraire, le message d'erreur suivant est affiché :

#### Le montant des avantages en nature versés doit être un entier positif ou nul

Contrôle sur le montant des heures supplémentaires exonérées

Le système vérifie que, sur chaque ligne du fichier de données, le montant des heures supplémentaires exonérées versé est positif ou nul et est renseigné sur 9 caractères maximum. Dans le cas contraire, le message d'erreur suivant est affiché :

Le montant des heures supplémentaires exonérées versé doit être un entier positif ou nul

Contrôle sur le montant de la prime exceptionnelle de pouvoir d'achat exonérées

Le système vérifie que, sur chaque ligne du fichier de données, le montant de la prime exceptionnelle de pouvoir d'achat exonérée versé est positif ou nul et est renseigné sur 9 caractères maximum. Dans le cas contraire, le message d'erreur suivant est affiché :

Le montant de la prime exceptionnelle de pouvoir d'achat exonérée versé doit être un entier positif ou nul

Contrôle sur le montant de la rémunération brute annuelle

Le système vérifie que, sur chaque ligne du fichier de données, le montant de la rémunération brute annuelle versé est un nombre positif ou nul et est renseigné sur 9 caractères maximum. Dans le cas contraire, le message d'erreur suivant est affiché :

Le montant de la rémunération annuelle brute versé doit être un entier positif ou nul

3. Contrôle de format sur fichier « .csv »

Contrôle sur le nombre de zones par ligne

Le système vérifie que chaque ligne du fichier de données comporte 22 zones. Dans le cas contraire, le message d'erreur suivant est affiché :

Un enregistrement pour un salarié doit comporter au 22 zones

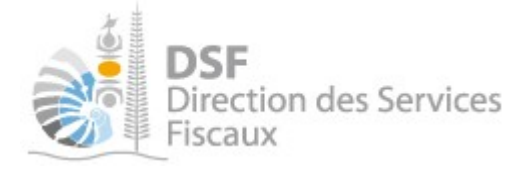

#### Contrôle sur l'exercice

Le système vérifie que, sur chaque ligne du fichier de données, l'exercice précisé est compris entre *année en cours -3* et *année en cours*. Dans le cas contraire, le message d'erreur suivant est affiché :

L'exercice doit être compris entre 2011 et 2014

Contrôle sur le nom du salarié

Le système vérifie que, sur chaque ligne du fichier de données, le nom du salarié est renseigné sur 40 caractères maximum. Dans le cas contraire, le message d'erreur suivant est affiché :

Le nom du salarié doit être de longueur maximale 40

Contrôle sur le nom marital du salarié

Le système vérifie que, sur chaque ligne du fichier de données, le nom du salarié est renseigné sur 15 caractères maximum. Dans le cas contraire, le message d'erreur suivant est affiché :

Le nom marital du salarié doit être de longueur maximale 15

Contrôle sur le prénom du salarié

Le système vérifie que, sur chaque ligne du fichier de données, le prénom du salarié est renseigné sur 15 caractères maximum. Dans le cas contraire, le message d'erreur suivant est affiché :

Le prénom du salarié doit être renseigné de longueur maximale 15

Contrôle sur le numéro CAFAT du salarié

Le système vérifie que, sur chaque ligne du fichier de données, le numéro CAFAT du salarié est au format numérique et est renseigné sur 6 caractères maximum. Dans le cas contraire, le message d'erreur suivant est affiché :

Le numéro CAFAT du salarié doit être au format numérique (longueur maximale 6)

**Contrôle sur la date de naissance** 

Le système vérifie que, sur chaque ligne du fichier de données, la date de naissance du salarié est renseignée au format JJMMAAAA et est cohérente. Dans le cas contraire, le message d'erreur suivant est affiché :

La date de naissance n'est pas au format JJMMAAAA

Contrôle sur la date d'embauche

Le système vérifie que, sur chaque ligne du fichier de données, la date d'embauche du salarié est renseignée au format JJMMAA et est cohérente. Dans le cas contraire, le message d'erreur suivant est affiché :

La date d'embauche n'est pas au format JJMMAA

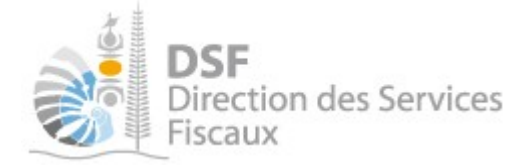

#### Contrôle sur la date de débauche

Le système vérifie que, sur chaque ligne du fichier de données, la date de débauche du salarié est renseignée au format JJMMAA et est cohérente. Dans le cas contraire, le message d'erreur suivant est affiché :

#### La date de débauche n'est pas au format JJMMAA

#### Contrôle sur le montant des salaires versés

Le système vérifie que, sur chaque ligne du fichier de données, le montant des salaires versés est positif ou nul et est renseigné sur 9 caractères maximum. Dans le cas contraire, le message d'erreur suivant est affiché :

Le montant des salaires versés doit être un entier positif ou nul (longueur maximale 9)

#### **Contrôle sur le montant des cotisations CES versées**

Le système vérifie que, sur chaque ligne du fichier de données, le montant des cotisations CES versées est positif ou nul et est renseigné sur 9 caractères maximum. Dans le cas contraire, le message d'erreur suivant est affiché :

#### Le montant des cotisations CES versées doit être un entier positif ou nul (longueur maximale 9)

#### **Contrôle sur le montant des fractions de prime versées**

Le système vérifie que, sur chaque ligne du fichier de données, le montant des fractions de prime versées est positif ou nul et est renseigné sur 9 caractères maximum. Dans le cas contraire, le message d'erreur suivant est affiché :

Le montant des fractions de prime versées doit être un entier positif ou nul (longueur maximale 9)

**Contrôle sur le montant des primes d'éloignement versées** 

Le système vérifie que, sur chaque ligne du fichier de données, le montant des primes d'éloignement versées est positif ou nul et est renseigné sur 9 caractères maximum. Dans le cas contraire, le message d'erreur suivant est affiché :

Le montant des primes d'éloignement versées doit être un entier positif ou nul (longueur maximale 9)

Contrôle sur le nombre d'heures travaillées

Le système vérifie que, sur chaque ligne du fichier de données, le nombre d'heures travaillées est positif ou nul et est renseigné sur 4 caractères maximum. Dans le cas contraire, le message d'erreur suivant est affiché :

Le nombre d'heures travaillées par un salarié doit être un entier positif ou nul (longueur maximale 4)

#### Contrôle sur la classification de l'emploi

Le système vérifie que, sur chaque ligne du fichier de données, la classification de l'emploi est comprise entre les valeurs « 01 » et « 12 ». Dans le cas contraire, le message d'erreur suivant est affiché :

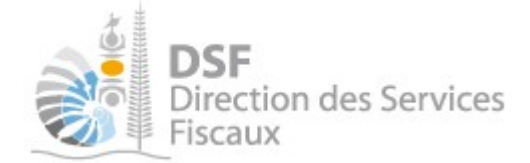

La classification de l'emploi doit être comprise entre "01" et "12"

Contrôle sur le montant des avantages en nature versés

Le système vérifie que, sur chaque ligne du fichier de données, le montant des avantages en nature versés est positif ou nul et est renseigné sur 9 caractères maximum. Dans le cas contraire, le message d'erreur suivant est affiché :

Le montant des avantages en nature versés doit être un entier positif ou nul (longueur maximale 9)

Contrôle sur le montant des heures supplémentaires exonérées

Le système vérifie que, sur chaque ligne du fichier de données, le montant des heures supplémentaires exonérées versé est positif ou nul et est renseigné sur 9 caractères maximum. Dans le cas contraire, le message d'erreur suivant est affiché :

Le montant des heures supplémentaires exonérées versé doit être un entier positif ou nul

Contrôle sur le montant de la prime exceptionnelle de pouvoir d'achat exonérées

Le système vérifie que, sur chaque ligne du fichier de données, le montant de la prime exceptionnelle de pouvoir d'achat exonérée versé est positif ou nul et est renseigné sur 9 caractères maximum. Dans le cas contraire, le message d'erreur suivant est affiché :

Le montant de la prime exceptionnelle de pouvoir d'achat exonérée versé doit être un entier positif ou nul

Contrôle sur le montant de la rémunération brute annuelle

Le système vérifie que, sur chaque ligne du fichier de données, le montant de la rémunération brute annuelle versé est un nombre positif ou nul et est renseigné sur 9 caractères maximum. Dans le cas contraire, le message d'erreur suivant est affiché :

Le montant de la rémunération annuelle brute versé doit être un entier positif ou nul

*4. Contrôle de cohérence* 

**Contrôle sur l'exercice** 

Le système vérifie que, sur chaque ligne du fichier de données, l'exercice précisé est correspond à la période de déclaration choisie. Dans le cas contraire, le message d'erreur suivant est affiché :

l'exercice renseigné ne correspond pas à l'exercice en cours.

#### Contrôle sur le numéro CAFAT

Le système vérifie que, sur chaque ligne du fichier de données, le numéro CAFAT renseigné existe dans les données de la CAFAT. Dans le cas contraire, le message d'erreur suivant est affiché :

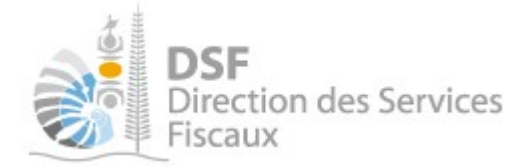

le numéro CAFAT renseigné n'existe pas.

#### Contrôle sur l'attribution du numéro CAFAT

Le système vérifie que, sur chaque ligne du fichier de données, le numéro CAFAT renseigné est associé à la bonne personne en se basant sur son nom et sa date de naissance. Dans le cas contraire, le message d'erreur suivant est affiché :

#### le numéro CAFAT ne correspond pas au salarié renseigné.

#### **Contrôle sur le numéro CAFAT**

Le système vérifie que, pour chaque ligne du fichier de données, il n'existe pas déjà une déclaration identique déjà renseignée dans le formulaire. Dans le cas contraire, le message d'erreur suivant est affiché :

le salarié avec le numéro CAFAT 0098999 est déjà présent dans le formulaire avec les mêmes paramètres. Si besoin, merci de compléter la fiche qui existe déjà dans le formulaire.

**Contrôle sur la date de naissance** 

Le système vérifie que, sur chaque ligne du fichier de données, la date de naissance est renseignée. Dans le cas contraire, le message d'erreur suivant est affiché :

la date de naissance est obligatoire.

#### Contrôle sur la date d'embauche

Le système vérifie que, sur chaque ligne du fichier de données, la date d'embauche renseignée est inférieure ou égale à la date de fin de la période concernée par la déclaration. Dans le cas contraire, le message d'erreur suivant est affiché :

la date d'embauche doit être antérieure au 31/12/2013.

Contrôle sur la date de débauche

Le système vérifie que, sur chaque ligne du fichier de données, la date de débauche renseignée est comprise dans la période concernée par la déclaration. Dans le cas contraire, le message d'erreur suivant est affiché :

la date de débauche doit être comprise entre le 01/01/2013 et le 31/12/2013

Contrôle sur la chronologie

Le système vérifie que, sur chaque ligne du fichier de données, la date de débauche renseignée ultérieure à la date d'embauche renseignée. Dans le cas contraire, le message d'erreur suivant est affiché :

la date de débauche doit être ultérieure ou égale à la date d'embauche.

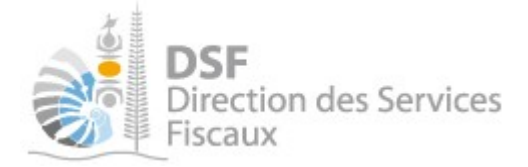

#### Contrôle sur les chevauchements de période

Le système vérifie que, sur chaque ligne du fichier de données, il n'existe pas déjà, dans le fichier ou le formulaire, une déclaration pour le même salarié pour laquelle la période se chevauche. Dans le cas contraire, l'un des messages d'erreur suivants est affiché suivant les cas :

le salarié avec le numéro CAFAT 0456161 est déjà présent dans le formulaire pour la période du 05/05/2013 au 01/10/2013. Si besoin, merci de compléter la fiche qui existe déjà dans le formulaire.

le salarié avec le numéro CAFAT 0179638 est déjà présent dans le fichier pour la période du 01/04/2013 au 01/06/2013. Si besoin, merci de concaténer les données en un unique enregistrement.

#### Exemple :

M. X a travaillé à mi-temps sur le site n°1 de la société Y du 05/05 au 15/07 et à mi-temps sur le site n°2 de la société Y du 15/06 au 15/08. Dans ce cas, le salarié doit faire l'objet d'une unique ligne dans le fichier de données pour la période du 05/05 au 15/08.

#### Contrôle sur le montant de la rémunération brute annuelle

Le système vérifie que, sur chaque ligne du fichier de données, le montant de la rémunération brute annuelle est obligatoirement renseigné si les champs « Montant des heures supplémentaires exonérées » et/ou « Primes exceptionnelles de pouvoir d'achat exonérée » sont renseignés Dans le cas contraire, le message d'erreur suivant est affiché :

La saisie du champ « Rémunérations brutes » est obligatoire dans le cas où vous avez saisi un montant dans les champs « Heures supp. Exo » et « Primes exceptionnelles exo ».

## Générer le fichier de données

Il faut disposer d'une application informatique permettant la génération de ce fichier.

Pour accéder aux informations relatives à la génération de ce fichier, consultez la page suivante : <u>https://dsf.gouv.nc/professionnels-impots-et-taxes/salaires-et-honoraires-dnsdnh</u>

Si le lien ne fonctionne pas, connectez-vous sur le site Internet <u>www.dsf.gouv.nc</u> puis cliquer sur « Visiter l'espace Professionnels » puis sur « Déclaration DNS ».

### Autre notices

Il existe plusieurs notices pour vous guider comme par exemple :

- Créer mon compte personnel
- S'abonner au téléservice « Vos démarches fiscales en ligne »
- Activer les démarches fiscales en ligne pour votre société
- Gérer mon compte personnel
- Effectuer une démarche fiscale en ligne pour un tiers
- Déléguer des services

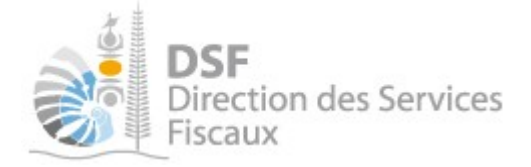

Toutes ces notices sont disponibles sur la page d'accueil de <u>http://www.impots.nc</u> dans la rubrique « Notices » (menu bleu à gauche).